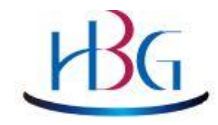

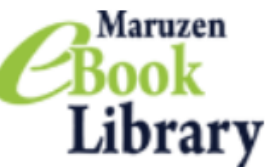

### ~広島文化学園の電子書籍を読むために~

# Maruzen e-BooK Library

- 1. 電子書籍にアクセスする
- 2. 課題図書を検索する
- 3. 電子書籍を読む
- 4. ダウンロードをする

### 広島文化学園 広島長束キャンパス図書館

## ₩G 電子書籍で課題を読む

### 広島文化学園図書館の電子書籍から 「SPI」の問題集を読みましょう

- Maruzen e-Book Libraryは、丸善雄松堂 が提供する学術書籍に特化した 電子書籍配信サービスです
- ・2022年6月29日から リニューアルオープンしました

HGアクセス

・①学内からのアクセスは<u>こちら</u>

| https://elib.maruzen.co. | jp/ |  |
|--------------------------|-----|--|
|--------------------------|-----|--|

全キャンパスのWifi環境でご利用になれます (ID/パス不要)

・2学外からのアクセスはこちら

https://lib.hbg.ac.jp/opac/user/login/

|       | ロクイン |  |
|-------|------|--|
| admin |      |  |
|       |      |  |
|       | ログイン |  |

マイライブラリにログイン(ID/パスは大学短大と同じ)してご利用ください

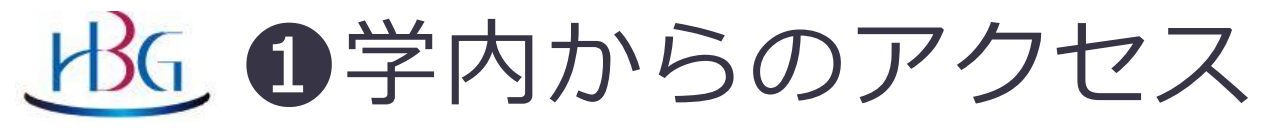

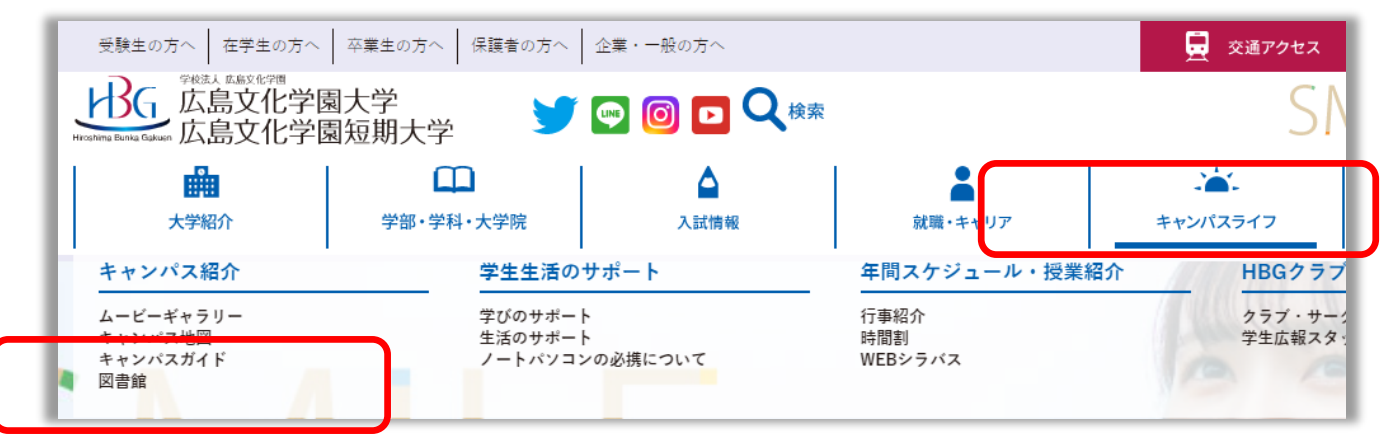

・大学ホームページ→キャンパスライフ →広島文化学園図書館ホームページ → 「電子書籍・電子ジャーナル」 のページ

https://www.hbg.ac.jp/info/library/eresource.html

・全キャンパスのWiFi環境で利用できます

<u>出る</u> 2学外(マイライブラリ)からのアクセス

| →広島文化学園図書館ホームページ    |                                                     |         |                    |         |                                           |     |
|---------------------|-----------------------------------------------------|---------|--------------------|---------|-------------------------------------------|-----|
| → 「My Library」 のページ |                                                     |         | 蔵書                 | <u></u> |                                           |     |
|                     | マイライブラリ                                             |         | <b>OPAC</b> (蘆書検索) | 0       | My Library ログイ                            | v © |
|                     | を抑明限を過ぎている自機関の借用資料が2件あります。すぐに返却してください。 <u>詳細をみる</u> |         |                    |         |                                           |     |
|                     | ● 借用中の資料                                            | 入手待     | 5の資料               |         | 두 新規申し込み                                  |     |
|                     | <u>図書館から借りている資料</u><br>4件                           | 購入を依頼中の | <u>資料</u>          | 2件      | <u>複写を依頼</u><br><u>借用を依頼</u><br>購入を依頼     |     |
|                     | ブックマーク                                              | ▶ 履歴    |                    |         | 🔅 個人設定                                    |     |
|                     | <u>ブックマークを見る</u>                                    | 借りた資料の履 | <u></u>            | 303件    | <u>サービス設定の変更</u><br>メールアドレスの変更<br>通知設定の変更 |     |
| ſ                   | ★ 電子書籍                                              |         |                    |         |                                           |     |
|                     | Maruzen eBook Library                               |         |                    |         |                                           |     |

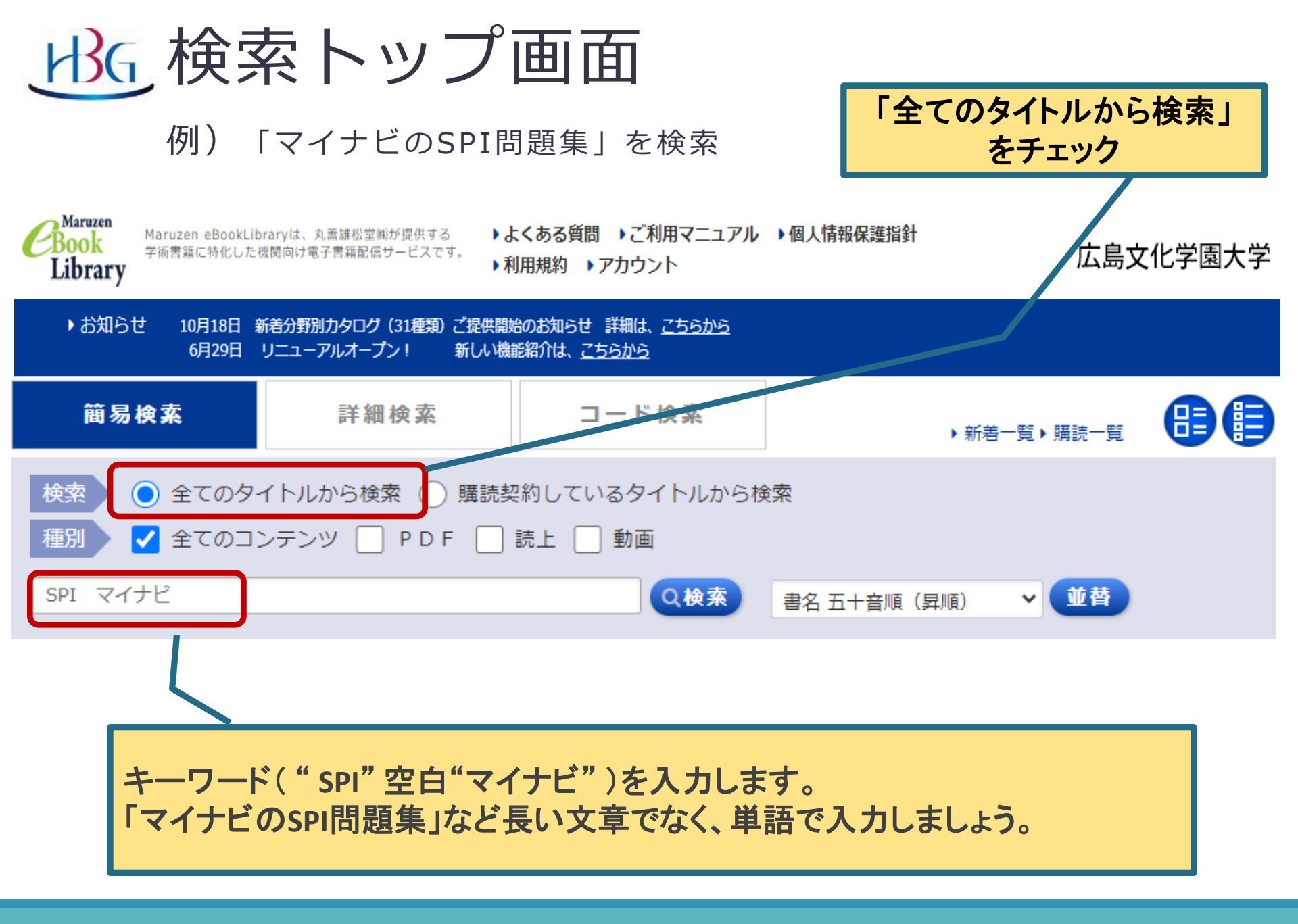

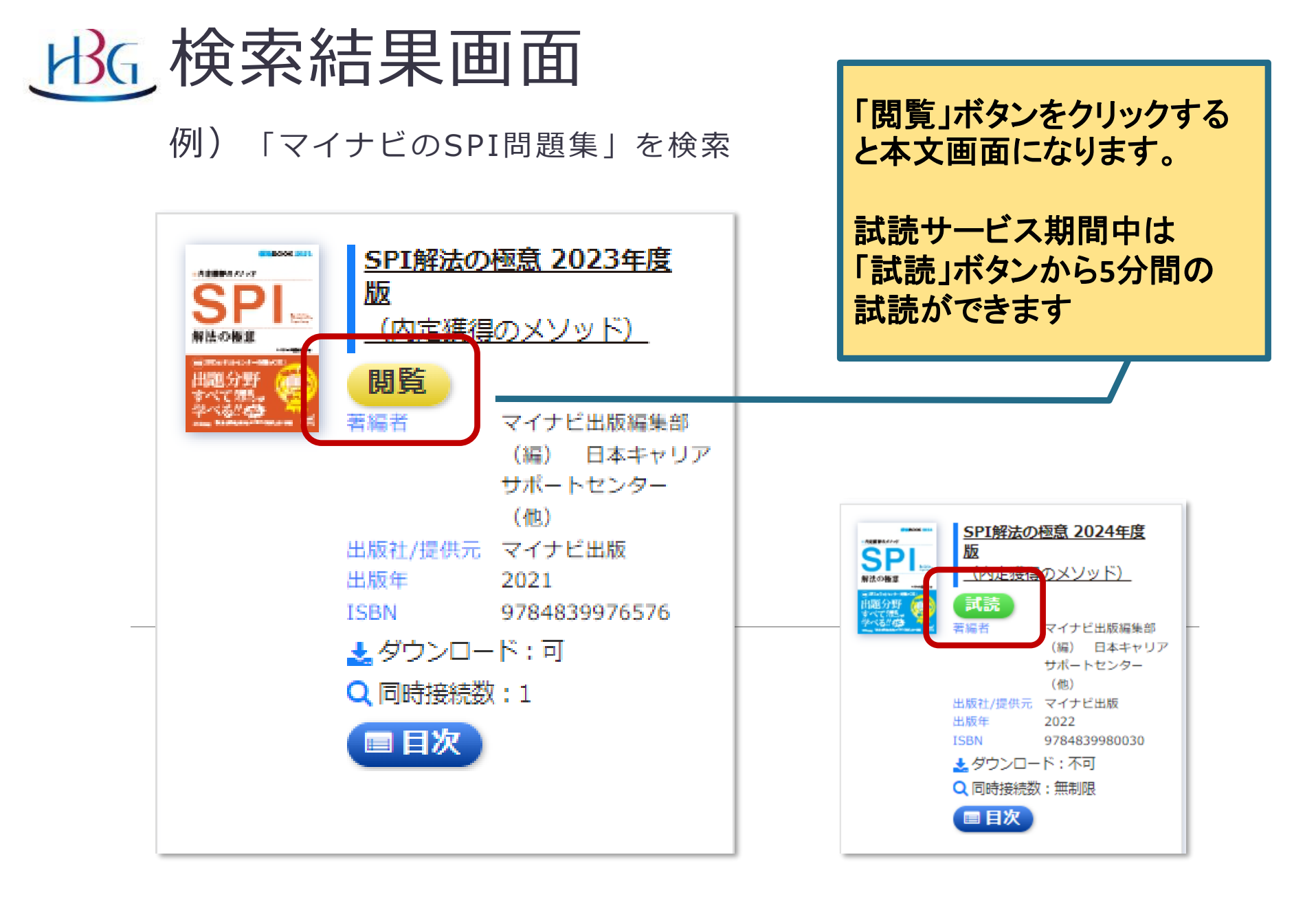

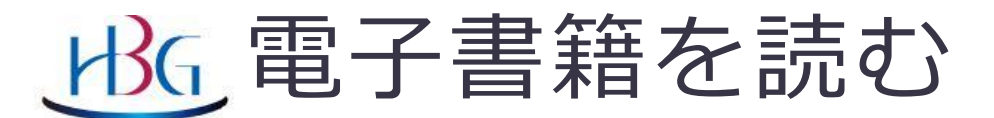

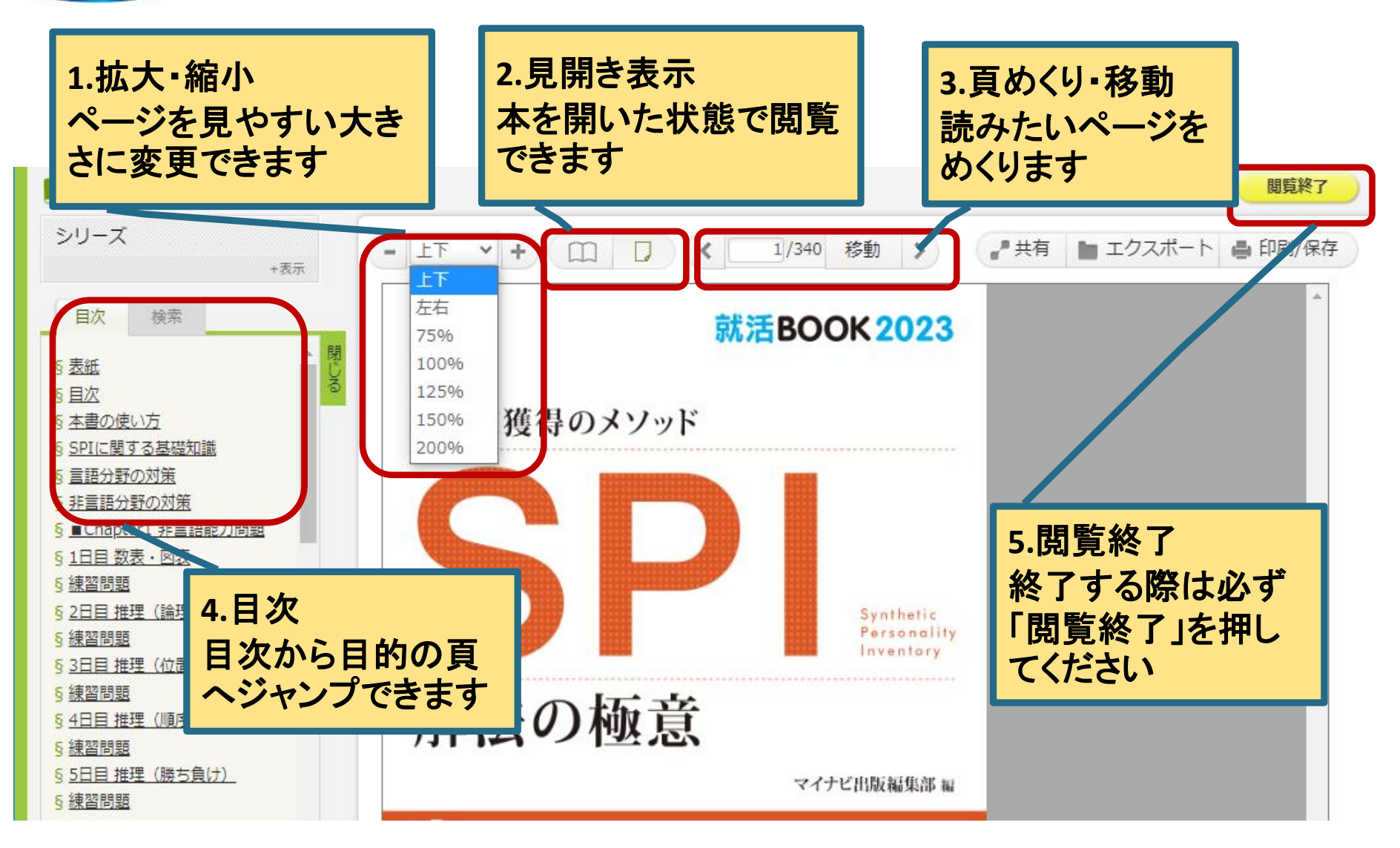

| <u>BG</u> ダウンロ・                                                                                                   | ードをする-1                                                                                                    |                                                           |
|----------------------------------------------------------------------------------------------------|----------------------------------------------------------------------------------------------------|-----------------------------------------------------------|
| 必要な内容をPDF                                                                                                    | でダウンロードできます                                                                                                    | ①「印刷/保存」を<br>クリックします                                      |
| - 上下 · + 〇〇 / 1/49 移動 >                                                                                           | ● # 共有 ● エクスボート ● 印刷/保存                                                                                                    |                                                           |
| 印刷/保存<br>お一人様、1タイトル当たり60ページ枚数までダウンロードできます。<br>この上記を紹うてゲシンロードできます。                                                 |                                                                                                    |                                                           |
| なお、前記のダウンロードできるページ枚数にかかわらず、不正なダウンロー<br>契約機関単位で一定時間ダウンロードを停止する措置を行う場合があります。<br>また、ダウンロードしたファイルの印刷およびテキストのコピーはご本人様自 | ・ドを抑止するために、<br>身の調査・研究の目的に限り下記の条件で可能です。                                                                                                    |                                                           |
| 印刷:可 /テキストのコピー:可                                                                                                  | メールアドレス入力                                                                                                    |                                                           |
| これらの違反があった場合、当システムの利用を停止させて頂く場合や、<br>これらの違反があった場合、当システムの利用を停止させて頂くことがありますので<br>実行<br>第行<br>「実行」ボタンを押<br>します       | ダウンロードのご利用にあたり「利用目的」、「プライバシーポリシー」<br>ご同意いただく必要がございます。<br>【利用目的】<br>ご入力いただくメールアドレスは以下の目的で利用いたします。<br>・ダウンロードを行うための認証に利用いたします。<br>・ダウンロード上限ページ枚数を超えたダウンロードの検知に利用いたし<br>・利用規約および利用規約に基づいた制限の範囲を逸脱したご利用の可能<br>ご所属の機関様に対してメールアドレスの情報と合わせてその旨ご連絡ぞ<br>(なお、当社は当該機関様との間で個人情報の取扱いに関する契約(※希<br>【プライバシーポリシー】<br>・当社のプライバシーポリシー(「個人情報保護方針」および「個人情報<br>以下のリンク先に記載の通りです。<br>https://yushodo.maruzen.co.jp/privacy/<br>【ダウンロードに使用するメールアドレス】<br>・おー人様お一つのメールアドレスに限ります。 | まよび「ダウンロードに使用するメールアドレス」に<br>③・・・@hbg.ac.jpのア<br>ドレスを入力します |
|                                                                                                    | メールアドレス *<br>確認用メールアドレス *<br>「利用目的」、「プライバシーポリシー」および「ダウンロードに<br>使用するメールアドレス」に同意しました<br>送信 キャ<br>送信 キャ<br>送信 キャ                                                                                                    | ****@hbg.ac.jp<br>****@hbg.ac.jp                          |
|                                                                                                    | ドメイン「maruzen.co.jp」からのメールを受信できるよう設定をお願い                                                                                                    | いいたします。                                                   |

<u>⊮G</u>ダウンロードをする-2

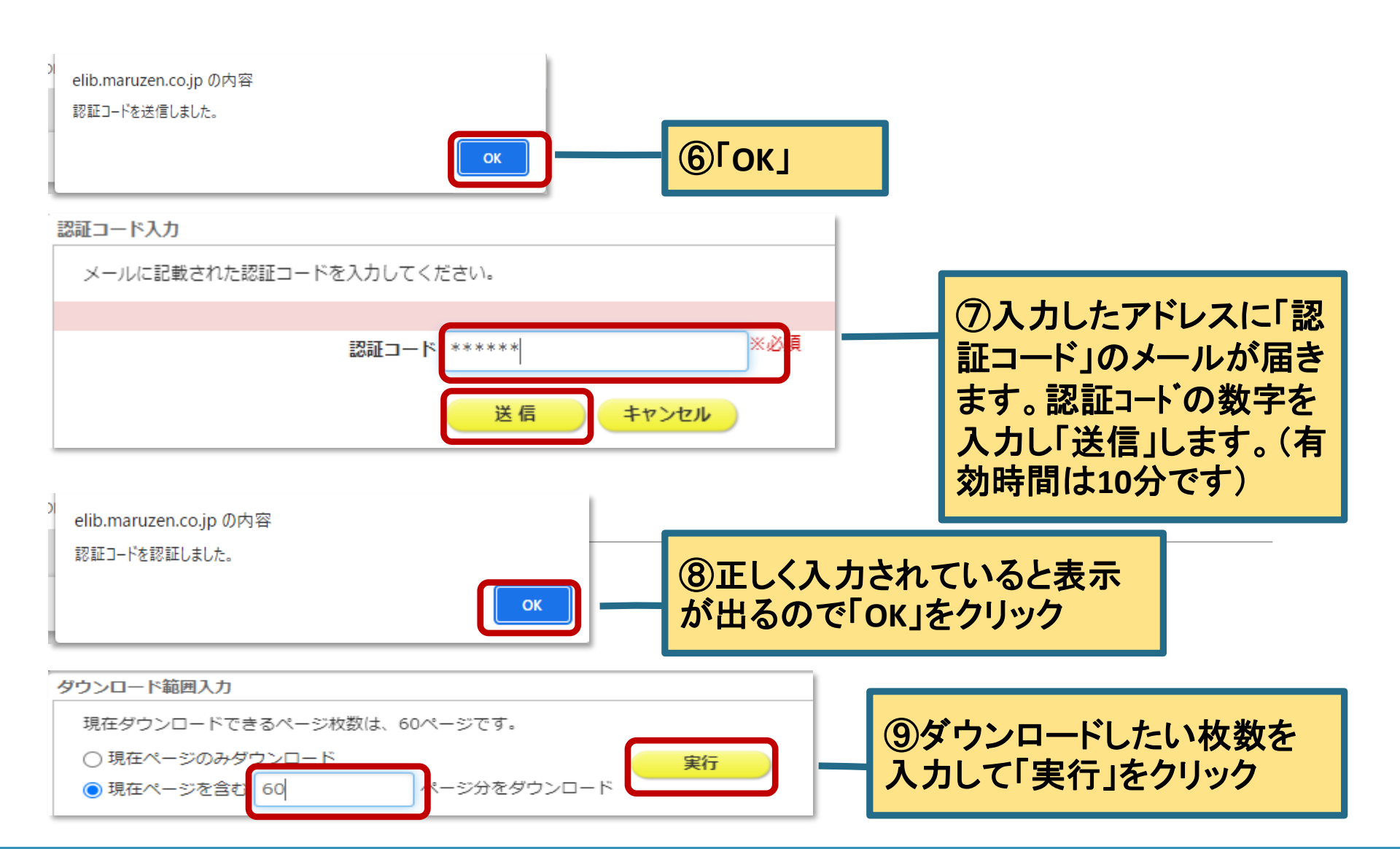

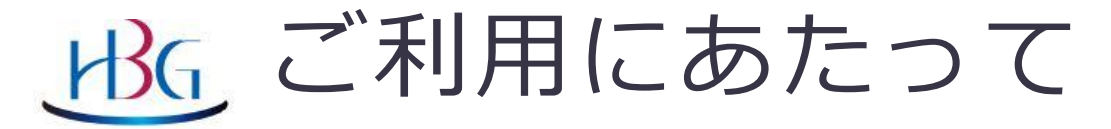

禁止事項 ※下記の行為は固く禁じられております。

- 1. 一人1タイトルあたり、「印刷/保存」画面上に表示されているページ数の上限を超えてダウン ロードすること。
- 2. ダウンロードファイルを本人自身の調査・研究目的以外で利用すること。
- 3. ダウンロードファイルを研究室内・企業内・ゼミ内 ・グループ内等で共有したり、第三者に譲 渡・流通・再配布すること。
- 4. 複数人数による共同で、1タイトルのページ上限を超えてダウンロードすること。

5. その他利用規約に反すること。

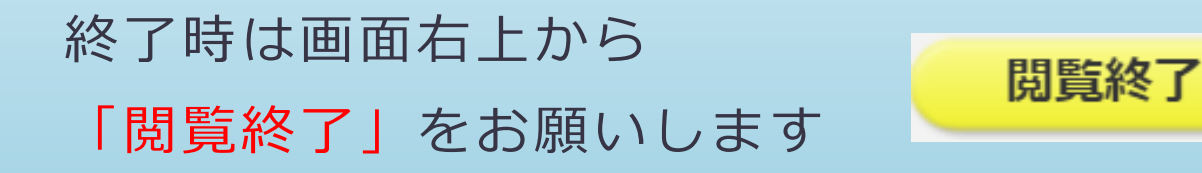

#### お問合せ先:各キャンパス図書館 広島長束 lib-nagatsuka@hbg.ac.jp

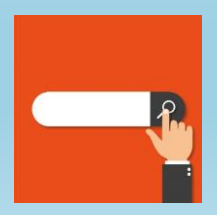